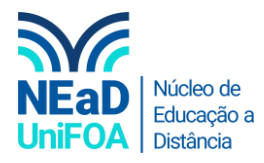

## Como criar uma equipe no TEAMS?

<u>Temos um vídeo para este passo a passo, caso queira acessar <mark>clique aqui</mark></u>

1. Clique em "Equipes" na aba que fica na lateral esquerda

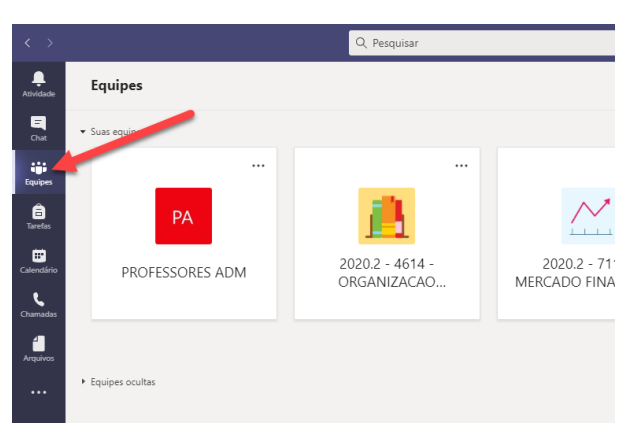

2. Clique em "Criar uma equipe ou ingressar nela"

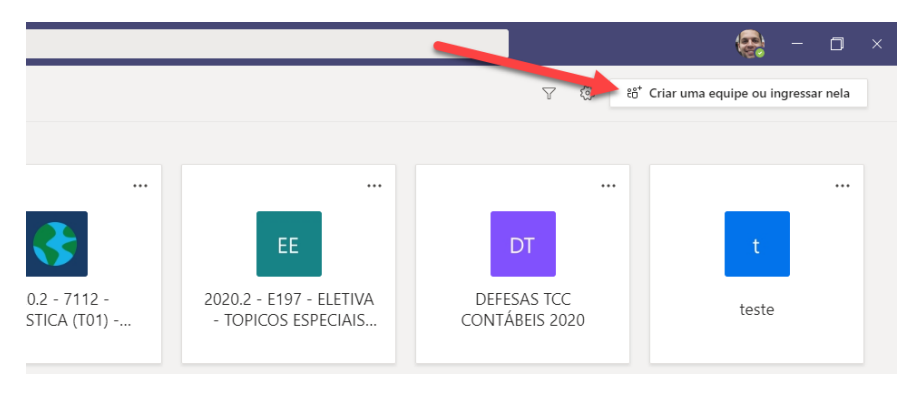

3. Clique "Criar equipe"

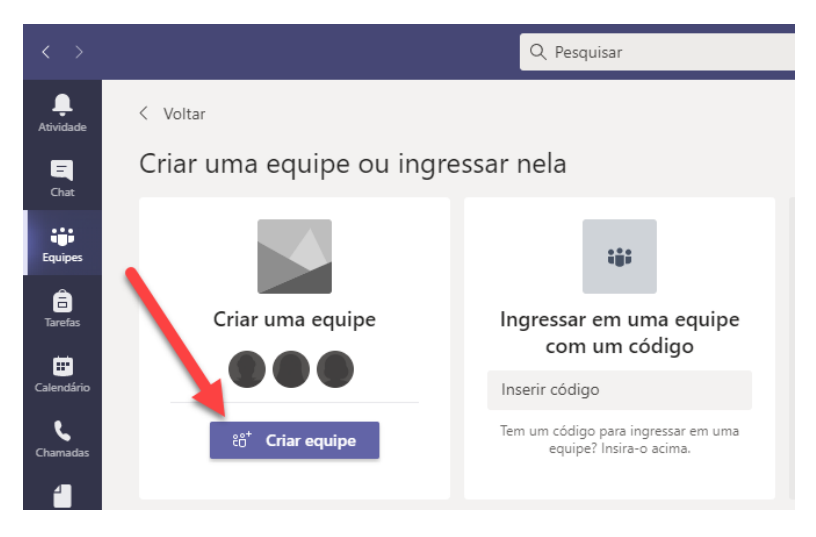

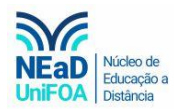

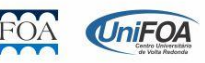

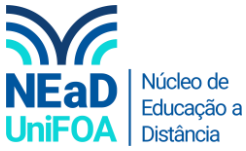

4. Uma aba será aberta e você poderá optar pelo tipo de equipe que deseja criar, conforme abaixo. Para ele exemplo escolherei o tipo "Equipe".

| Selecionar um tipo de equipe                                      |                                                                                       |                                                      |                                                             |  |
|-------------------------------------------------------------------|---------------------------------------------------------------------------------------|------------------------------------------------------|-------------------------------------------------------------|--|
| Ê                                                                 |                                                                                       | A                                                    | <b>\$</b>                                                   |  |
| Classe<br>Debates em sala de aula, projetos<br>em grupo e tarefas | PLC (Comunidade de<br>Aprendizagem<br>Profissional)<br>Grupo de trabalho do professor | Equipe<br>Administração e desenvolvimento<br>escolar | Outro<br>Clubes, grupos de estudo,<br>atividades pós-escola |  |
|                                                                   |                                                                                       |                                                      | Cancelar                                                    |  |

5. Escolha um nome para equipe, faça uma descrição e opte por uma opção de "Privacidade" (Equipe Privada ou Pública).

| Criar sua equipe                                                                                                    |                                                                |
|----------------------------------------------------------------------------------------------------|----------------------------------------------------------------|
| Os líderes de equipe são os proprietários das equipes e adicionam o<br>Cada equipe permite se comunicar, compartilhar documentos impor<br>Anotações de Equipe para controlar metas administrativas comuns. | utras pessoas como membros.<br>tantes e configurar um Bloco de |
| Nome                                                                                                    |                                                                |
|                                                                                                    |                                                                |
| Descrição (opcional)                                                                                                    |                                                                |
| Informar a outras pessoas a finalidade desta equipe                                                                                                    |                                                                |
| Privacidade                                                                                                    |                                                                |
| Equipe Privada - Só os proprietários podem adicionar membros                                                                                                    | $\sim$                                                         |
| Criar uma equipe usando uma equipe existente como modelo                                                                                                    |                                                                |
|                                                                                                    | Cancelar Próximo                                               |

6. Por fim adicione as pessoas a sua equipe.

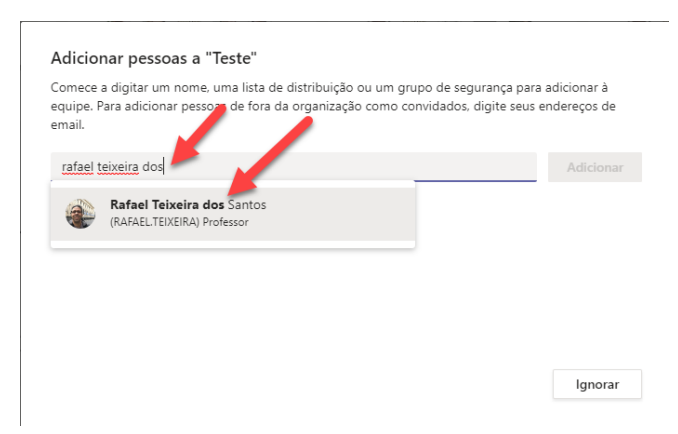

7. Após adicionar os participantes ao grupo, clique em "Fechar" e você será redirecionado para o grupo que você acabou de criar.

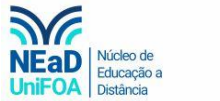

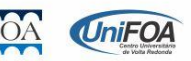